### Подключение роутера к компьютеру

Для подключения роутера к Вашему Ноутбуку либо Персональному компьютеру (ПК) Вам необходимо подключить кабель, который Вам провел провайдер, к WAN порту роутер, а кабель, который шел в комплекте с роутером, один конец подключаем в один из четырех LAN портов, а другой конец подключите к Вашему ноутбуку либо ПК. И да, не забудьте подключить кабель питания.

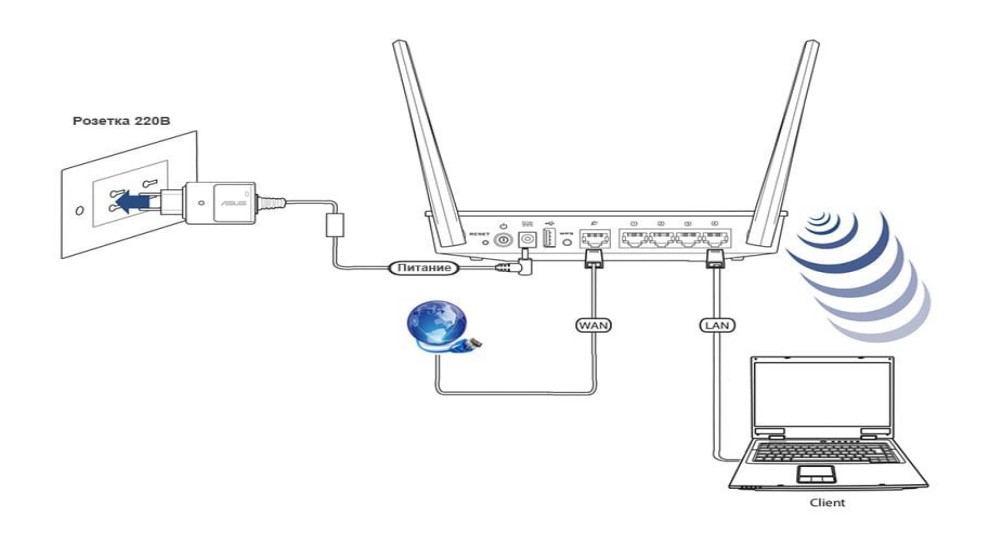

#### Авторизация роутера

Сброс настроек роутера производится путем нажатия и удержания кнопки Reset на задней панели роутера в течении 10 секунд. Для того чтобы попасть WEB-интерфейс роутера Вам нужно открыть любой браузер и в адресную строку внести адрес роутера 192.168.1.1 и нажать кнопку "Enter" на Вашей клавиатуре. Роутер запросит имя пользователя и пароль. По умолчанию на роутерах установлены:

Имя пользователя – admin

Пароль – 1234

| ?                            | «http://192.168.1.1» запрашивает имя пользователя и пароль. Сайт сообщает: «Broadband Router» |
|------------------------------|-----------------------------------------------------------------------------------------------|
| Имя пользователя:<br>Пароль: | admin                                                                                         |
|                              | •••••                                                                                         |

### Настройка роутера

Теперь необходимо произвести настройки оборудования. Первым делом обезопасим беспроводную сеть, установив пароль на Wi-fi. Затем Вам необходимо будет узнать какой тип подключения используется для входа в интернет, это PPPOE или Динамическое подключение.

В целях безопасности рекомендуется сменить заводской пароль. В интерфейсе роутера необходимо зайти во вкладку **Password**.

В поле New Password введите новый пароль.

В поле Confirmed Password повторите новый пароль.

| ZyXEL                                        |                                                                                                    |
|----------------------------------------------|----------------------------------------------------------------------------------------------------|
| P-330W EE<br>Setup Wizard<br>Operation Hode  | Password Setup<br>This page is used to set the account to access the web server of this router. Empty user name and password will disable the protection. |
| Password<br>Status<br>Wireless<br>B Advanced | New Password:<br>Confirmed Password:                                                                                                    |
| Administrator     Log out                    |                                                                                                    |

Затем нажмите кнопку Save.

# Настройка Wi-Fi на роутере.

В интерфейсе роутера необходимо выбрать вкладку слева «*Wireless*», в открывшемся списке выбираем «**Basic Settings**».

Выставляем параметры следующим образом:

- 1. Disable Access Point: галочку не ставьте
- 2. Data Rate: Auto
- 3. Mode: AP
- 4. Поле «SSID»: вводим название беспроводной сети. Нажимаем ниже кнопку

```
«Save»
```

| P-330W EE          |                          |                                                       |
|--------------------|--------------------------|-------------------------------------------------------|
| Setup Wizard       | Wireless B               | asic Settings                                         |
| - Operation Mode   |                          | usie settings                                         |
| LAN                | This page is used to co  | nfigure the parameters for wireless LAN clients which |
| WAN                | settings as well as wire | eless network parameters.                             |
| Password           |                          |                                                       |
| - Status           |                          |                                                       |
| Wireless           | Band:                    | 2.4 GHz (B+G) 💌                                       |
| -Basic Settings    | Data Rate:               | Auto M                                                |
| Advanced Settings  | Dutu Roter               |                                                       |
| - Site Survey      | Mode:                    | AP                                                    |
| - Security         | Network Type:            | Infrastructure                                        |
| - Trusted Stations |                          |                                                       |
| WDS Settings       | SSID:                    | ZyXEL                                                 |
| Advanced           | Channel Number:          | Auto 💌                                                |
| Administrator      |                          |                                                       |
| Log out            | Associated Clients:      | Show Active Clients                                   |

Далее слева в меню выбираем «Wireless», далее «Security» и выставляем параметры: Encryption: WPA

- 5. WPA Authentication: Personal
- 6. WPA Cipher Suite: TKIP
- 7. WPA format: Passphrase
- 8. WPA Pre-Shared Key: должны ввести любой набор цифр, длиной от 8 до 63.

Их также необходимо запомнить, чтобы Вы могли указать их при подключении к сети.

9. Нажимаем ниже кнопку «Save»

| P-330W EE<br>Setup Wizard<br>Operation Mode<br>LAN<br>WAN                                                                                                    | Wireless Security Setup<br>This page allows you to setup the wireless security. Turn on WEP or WPA by<br>using Encryption Keys could prevent any unauthorized access to your<br>wireless network.                                                                                            |
|----------------------------------------------------------------------------------------------------|----------------------------------------------------------------------------------------------------|
| - Password<br>- Status                                                                                                    | Encryption: WPA 💌 Set WEP Key                                                                                                    |
| Wireless     Basic Settings     Advanced Settings     Site Survey     Security     Trusted Stations     WDS Settings     Advanced     Advanced     Administrator     Log out | Note: When encryption WEP is selected, you must set<br>WEP key value.<br>Use 802.1x Authentication<br>WEP 64bits WEP 128bits<br>WPA Authentication O Enterprise (RADIUS) O Personal (Pre-Shared<br>Mode: Key)<br>WPA Cipher Suite: O TKIP O AES<br>WPA(Pre-Shared<br>Key) Format: Passphrase |
|                                                                                                    | WPA Pre-Shared<br>Key: 12345678<br>Group Key Life 86400 sec<br>Enable Pre-Authentication<br>Authentication Port 1812 IP address<br>RADIUS Server: Password<br>Save Reset                                                                                                    |

# Настройка подключения к Интернет

## Автоматическое получение IP адреса (DHCP)

- 1. WAN Access Type: DHCP Client
- 2. Ставим точку напротив **Obtain DNS Automatically**
- 3. При необходимости задать МАС-адрес ставим точку напротив «Clone MAC

Address» и вбиваем нужный MAC-адрес.

4. Сохраняем настройки кнопкой «**Apply**».

| Wireless Router - Windows In                                                                                                    | 1/home.asp                                                                                                    |                                 |
|----------------------------------------------------------------------------------------------------|----------------------------------------------------------------------------------------------------|---------------------------------|
| Файл Правка Вид Избранно                                                                                                    | е Сдрвис Дправка                                                                                                    |                                 |
| 🙀 🏟 🏾 🏈 Wireless Router                                                                                                    | 🐴 • 🗟 - 👼 • 🔂 Cipa                                                                                                    | ица 🔹 🎯 Седвис 🔹                |
| ZyXEL                                                                                                    |                                                                                                    |                                 |
| P-330W EE<br>Setup Wizard<br>Operation Mode<br>LAN<br>WAN<br>Status<br>Status<br>Wireless<br>Advanced<br>Administrator<br>Log out | WAN Port Configuration<br>This page is used to configure the parameters for Internet networ<br>method to static IP, OHCP, PPPoG or PPTP by click the item value of<br>Network of the WAN port of your router. Here you may change the<br>method to static IP, OHCP, OHCP, OHCP by Click the item value of<br>Contain DNS Automatically<br>Contain DNS Automatically<br>DNS 1: | k which<br>e access<br>if WAN   |
|                                                                                                    | DNS 2:<br>DNS 3:<br>Clone MAC Address<br>(Manually):<br>Clone PC's MAC - IP                                                                                                    |                                 |
|                                                                                                    | Address: Victor                                                                                                    |                                 |
|                                                                                                    | Enable IPsec pass through on VPN co     Enable PTP pass through on VPN co     Enable L2TP pass through on VPN cor     Save                                                                                                    | nnection<br>inection<br>nection |
| 07080                                                                                                    | 🚱 Интернет                                                                                                    | 100% -                          |

Для того чтобы ваш роутер получил доступ к интернету необходимо чтобы МАС адрес устройства (роутера) был внесен в базу данных. Для этого необходимо авторизоваться с помощью Вашего логина и пароля от личного кабинета на странице <u>http://login.ti.ru/</u> либо сообщить его сотрудникам технической поддержки.

### Настройка РРРоЕ подключения

- 1. WAN Access Type: PPPoE
- 2. User Name: Ваш логин из договора
- 3. **Password**: Ваш пароль из договора
- 4. Authentication Type: MS-CHAP v2
- 5. **MTU Size**: 1472
- 6. Нажимаем кнопку «Connect»

| his page is used to configure the parameters<br>withod to static IP, DHCP, PPPoE or PPTP by o | for Internet network which connects to the WAN port of your router. Here you may change the access<br>ick the item value of WAN Access type. |
|-----------------------------------------------------------------------------------------------|----------------------------------------------------------------------------------------------------|
| WAN Access Type:                                                                              | PPPoE 💌                                                                                                    |
|                                                                                               | OAttain PPPoE IP Automatically                                                                                                    |
|                                                                                               | O Set PPPoE IP Manually                                                                                                    |
| WAN IP Address:                                                                               |                                                                                                    |
| Remote IP Address:                                                                            |                                                                                                    |
| Subnet Mask:                                                                                  |                                                                                                    |
|                                                                                               | Attain Physical WAN IP Automatically                                                                                                    |
|                                                                                               | O Set Physical WAN IP Manually                                                                                                    |
| Physical WAN TP Address                                                                       |                                                                                                    |
| Physical Colored Market                                                                       |                                                                                                    |
| Physical Subnet Mask:                                                                         |                                                                                                    |
| User Name:                                                                                    | Ваше ция пользователя                                                                                                    |
| Password:                                                                                     | Ваш пароль                                                                                                    |
| Service Name:                                                                                 | (optional)                                                                                                    |
| Authentication Type:                                                                          |                                                                                                    |
| MPPE Encryption Level:                                                                        | Note S                                                                                                    |
| Connection Type:                                                                              | Continuous                                                                                                    |
|                                                                                               | Connect. Disconnect.                                                                                                    |
| Idle Time:                                                                                    | 5 (1-1000 minutes)                                                                                                    |
| MTU Size:                                                                                     | (1400-1492 bytes)                                                                                                    |
|                                                                                               | OAttain DNS Automatically                                                                                                    |
|                                                                                               |                                                                                                    |

### Сохранение/восстановление настроек роутера

После проведения настройки, рекомендуется сохранить их, чтобы в случае возникновения проблем, можно было их восстановить. Для этого необходимо зайти во вкладку Administrator, меню Config File.

- Для сохранения текущих настроек роутера необходимо нажать кнопку **Download**. Файл с настройками будет сохранен в указанное место на жёстком диске.

- Для восстановления настроек настроек из файла, необходимо нажать кнопку выбора файла, указать путь к файлу с настройками, затем нажать кнопку **Restore**.

Внимание! Нажатие кнопки **Restore Defaults** приведет к восстановлению заводских настроек.

| P-330W EE<br>Setup Wizard<br>Operation Mode<br>- LAN             | Config File This page allows you save current settings to a file or reload the settings from the file which was saved previously. Besides, configuration to factory default. |
|------------------------------------------------------------------|----------------------------------------------------------------------------------------------------|
| Password                                                         | Backup Config: Download                                                                                                    |
| - Status<br>D Wireless<br>Advanced                               | Restore Config: 06300. Restore Default Config: Restore Defaults                                                                                                    |
| Remote Management                                                |                                                                                                    |
| Logs<br>- Time Zone Setting<br>- IP Filtering<br>- MAC Filtering |                                                                                                    |
| URL Filtering<br>Config File                                     |                                                                                                    |
| Statistics<br>Log out                                            |                                                                                                    |